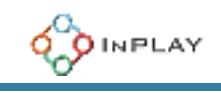

# The InCard Finder User Manual

# Introduction

The InCard Finder is compatible with both Google's Find My Device network and the Apple Find My network. Users can choose their preferred network during the initial pairing process. Once paired with an Android device, the InCard Finder operates as a Google's Find My Device locator tag until it is reset to factory settings. Similarly, when paired with an iOS device, it functions as an Apple Find My locator tag until a factory reset is performed.

#### Before you start

- Before you begin, ensure Bluetooth is enabled on your Android or iOS device, and that the device has internet access via Wi-Fi or cellular service.
- Find the button on the front side of the InCard Finder, as shown in the picture below.

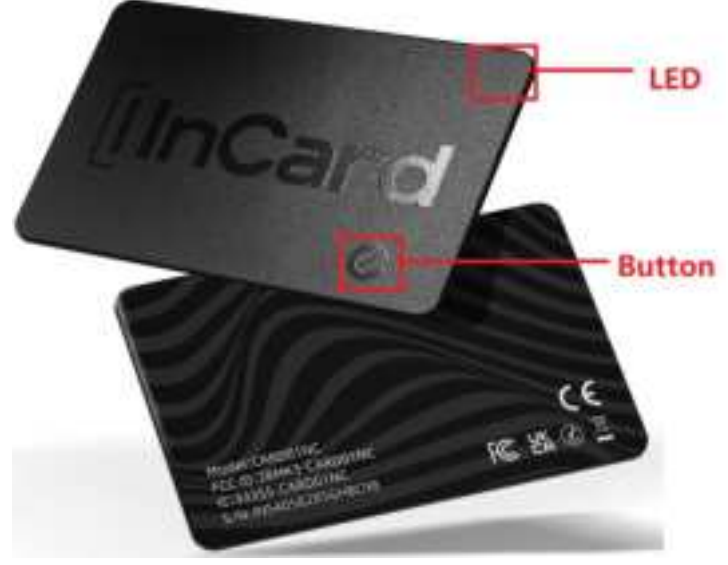

#### Get started with an Android device

- Place your Finder near your Android device and press the button firmly once to activate it. If activation is successful, you will hear a beep and the LED will blink.
- Wait for a half-screen notification to appear, then follow the on-screen instructions on your Android device to add the Finder to Google's Find My Device network.

#### Get started with an iOS device

- Place your Finder next to your iOS device and press the button firmly once to activate it. If activation is successful, you will hear a beep and the LED will blink.
- Open the Find My app on your iOS device, tap the **Items** tab, and select "**Add Other Item**" or "Other Supported Item".
- Once the Find My app detects your Finder, follow the on-screen instructions to add it to the Apple Find My network.

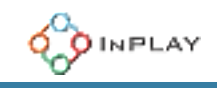

## Locate your Finder

- After adding your Finder to Google's Find My Device network, you can use Google's Find My Device app on your Android device to locate it.
- After adding your Finder to the Apple Find My network, you can use the Find My app on your iOS device to locate it.

#### **Factory reset**

- 1. Locate the button on the bottom right corner of the Finder beneath the InCard logo.
- 2. Firmly double press the button. You will hear a beep.
- 3. Press and hold the button. After 5 seconds, the Finder will start beeping once every second.
- 4. Continue to hold the button and release as soon as you hear a double beep.
- 5. If successful, the Finder will beep four times.

After resetting, you can link the Finder to a different Google or Apple account. However, if you want to link it to a new Apple account, you must also remove it from its previous Apple account on your iOS device.

#### **Disable the Finder**

- 1. Locate the button on the bottom right corner of the Finder beneath the InCard logo.
- 2. Firmly double press the button. You will hear a confirmation beep.
- 3. Press and hold the button for 5 seconds. Release once you hear the Finder beep again.
- 4. If successful, the Finder will beep twice.

#### **Re-enable the Finder**

- 1. Locate the button on the bottom right corner of the Finder beneath the InCard logo.
- 2. Firmly press the button once. You will hear the Finder beep if successful.

#### **Remove and re-pair the Finder**

Users can remove the Finder from Google's Find My Device app on the Android device or the Find My app on the iOS devices. If the Finder is within Bluetooth range of the Android/iOS device, it will automatically perform a factory reset upon receiving the command from the device. If the Finder is out of Bluetooth range, the user should perform a factory reset on the Finder either before or after removing it from the app (see the instructions for the factory reset). Regardless of whether the Finder is within or out of Bluetooth range of your Android/iOS device, a factory reset is always recommended

To re-pair with an Android or iOS device, follow the instructions in "Get started with an Android device" or "Get Started with an iOS Device".

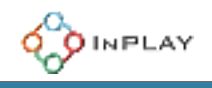

# Regulatory, Safety Information, Compatibility, Legal Notice and Credit Lines

## FCC Compliance Statement

This device complies with part 15 of the FCC Rules. Operation is subject to the following two conditions: (1) This device may not cause harmful interference, and (2) this device must accept any interference received, including interference that may cause undesired operation.

**Note:** This equipment has been tested and found to comply with the limits for a Class B digital device, pursuant to part 15 of the FCC Rules. These limits are designed to provide reasonable protection against harmful interference in a residential installation. This equipment generates, uses and can radiate radio frequency energy and, if not installed and used in accordance with the instructions, may cause harmful interference to radio communications. However, there is no guarantee that interference will not occur in a particular installation. If this equipment does cause harmful interference to radio or television reception, which can be determined by turning the equipment off and on, the user is encouraged to try to correct the interference by one or more of the following measures:

- Reorient or relocate the receiving antenna.
- Increase the separation between the equipment and receiver.
- Connect the equipment into an outlet on a circuit different from that to which the receiver is connected.
- Consult the dealer or an experienced radio/ TV technician for help.

Changes or modifications not expressly approved by the manufacturer could void the user's authority to operate the equipment.

The device has been evaluated to meet general RF exposure requirement. The device can be used in portable exposure condition without restriction.

#### Compatibility

The InCard Finder can be used with the Apple Find My network or Google's Find My Device network. During initial setup, users can select their preferred network. However, the Finder cannot operate on both networks simultaneously. Once a network is selected, the other is automatically disabled. To switch networks, users need to perform a factory reset on the Finder.

The Apple Find My network provides an easy, secure way to locate compatible personal items on a map using the Find My app on your iPhone, iPad, iPod touch, Mac, or the Find Items app on Apple Watch. To use the Apple Find My app to locate this item, the latest version of iOS, iPadOS, or macOS is recommended. The Find Items app on Apple Watch requires the latest version of watchOS.

#### Legal Notice

Use of the Works with Apple badge means that a product has been designed to work specifically with the technology identified in the badge and has been certified by the product manufacturer to meet Apple Find My network product specifications and requirements. Apple is not responsible for the operation of this device or use of this product or its compliance with safety and regulatory standards.

This product has been certified by Google to meet Google's Find My Device network accessory specification. Google is not responsible for the operation of this product. Google is also not responsible for ensuring that the product complies with any applicable safety standards or other requirements.

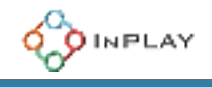

#### **Credit Lines**

Apple, Apple Watch, Find My, iPhone, iPad, iPod touch, iPadOS, Mac, macOS, watchOS are trademarks of Apple Inc., registered in the U.S. and other countries. IOS is a trademark or registered trademark of Cisco in the U.S. and other countries and is used under license.

Google, Android and Google Maps are trademarks of Google LLC.